## TO ENROL IN AN ITALIAN UNIVERSITY FOR NON-EU STUDENTS

First of all, you have to register to the Web portal

Go to www.universitaly.it

Click on the English flag (upper right corner)

Click on "International Students 2022" and select "Pre-enrol now"

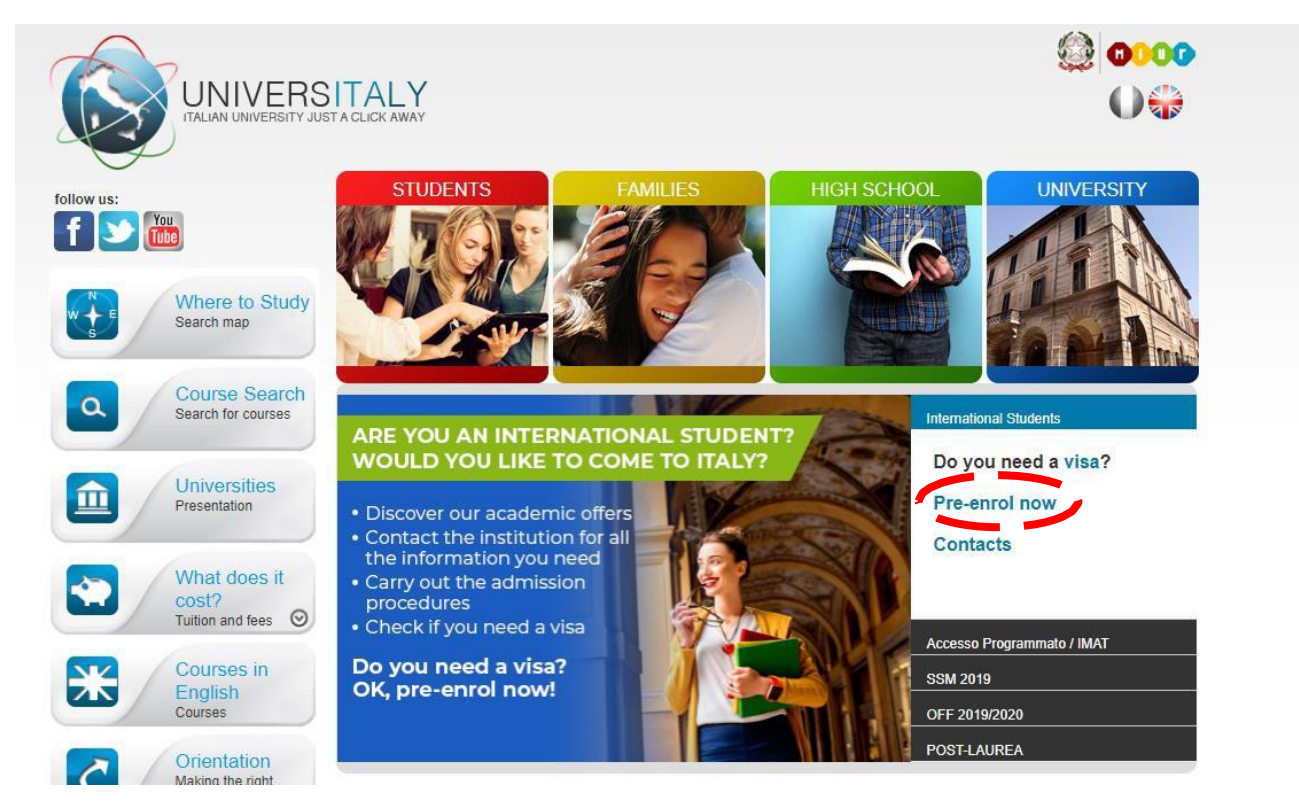

## STEP 1

Registration into the web portal Universitaly

If you have already an Universitaly account skip to STEP 2

If you do not have yet an account, click "Why and how to register"

|                                          |                         |            |             | ()<br>()<br>() |
|------------------------------------------|-------------------------|------------|-------------|----------------|
| follow us:                               | STUDENTS                | FAMILIES   | HIGH SCHOOL | UNIVERSITY     |
| f ڬ 🏙                                    | > Personal area - log   | jin        |             |                |
| Where to Study<br>Search map             | email:                  |            |             |                |
| Course Search<br>Search for courses      | Password:               |            |             |                |
| Universities<br>Presentation             | Why and how to register | Click here |             |                |
| What does it cost?<br>Tuition and fees 📀 |                         |            |             |                |
| Courses in<br>English<br>Courses         |                         |            |             |                |
| C Orientation<br>Making the right        |                         |            |             |                |

| ITALIAN UNIVERSITY JUS                      | T A CLICK AWAY                                                                                        |                                                                                                    |                                                                                            | 0.                          |
|---------------------------------------------|----------------------------------------------------------------------------------------------------|----------------------------------------------------------------------------------------------------|--------------------------------------------------------------------------------------------|-----------------------------|
| Now us:                                     | STUDENTS                                                                                              | FAMILIES                                                                                                    | HIGH SCHOOL                                                                                | UNIVERSITY                  |
|                                             | > Why and how to re                                                                                   | egister                                                                                                    |                                                                                            |                             |
| Where to Study<br>Search map                |                                                                                                    |                                                                                                    |                                                                                            |                             |
| Q Course Search<br>Search for courses       | The Universitaly portale gives<br>After you register you will hav<br>Complete the online registration | s you access to lots of useful inform<br>re access to all the resources and<br>ion form, once your account is set | nation.<br>services of the Universitaly portale.<br>up you will have access to all the web | ite resources and services. |
| Universities<br>Presentation                | Join now!                                                                                             | Click here                                                                                                    |                                                                                            |                             |
| What does it cost?<br>Tuition and fees 📀    |                                                                                                    |                                                                                                    |                                                                                            |                             |
| Courses in<br>English<br>Courses            |                                                                                                    |                                                                                                    |                                                                                            |                             |
| C Orientation<br>Making the right<br>choice |                                                                                                    |                                                                                                    |                                                                                            |                             |
| Valutazione<br>sulle conoscenze             |                                                                                                    |                                                                                                    |                                                                                            |                             |

In next page fill in the form with your Personal information and click "save". Of course, you do not need to include the Italian Tax Code.

|                                     | > Registration                                                                                           |                                                                                                    |                                                            |
|-------------------------------------|----------------------------------------------------------------------------------------------------|----------------------------------------------------------------------------------------------------|------------------------------------------------------------|
| Where to Study<br>Search map        | Enter your complete per                                                                                  | sonal data, exactly as shown in your passport                                                                                                    |                                                            |
| Course Search<br>Search for courses | Name (including your middle names)*                                                                      |                                                                                                    |                                                            |
|                                     | Surname *                                                                                                |                                                                                                    |                                                            |
| Driversities<br>Presentation        | Country of birth *                                                                                       | (ITALY \$                                                                                                    |                                                            |
| What does it cost?                  | Birth District *                                                                                         | Select your birth district                                                                                                    |                                                            |
| Courses in                          | City of birth *                                                                                          | Select your birthplace \$                                                                                                    |                                                            |
| English<br>Courses                  | Date of birth *                                                                                          | Day Conthe Conthe Contract (North Contract Contract Contr |                                                            |
| Orientation<br>Making the right     | Gender *                                                                                                 | Select your gender \$                                                                                                    |                                                            |
| choice                              | Citizenship *                                                                                            | (ITALY \$                                                                                                    |                                                            |
| Valutazione<br>sulle conoscenze     | Italian tax code if you have one                                                                         | •                                                                                                    |                                                            |
|                                     | We remind that for an Each User must keep                                                                | ly communication about universitaly procedures you will be contact<br>it updated.                                                                                                    | ed through email given in registration.                    |
|                                     | We remind you that it<br>Universitaly.<br>We have already point<br>We kindly invite you to<br>Thank you! | is not possible to use PEC, Hotmail, Man and Live because these d<br>led out the situation to the server administrators but they still treat ou<br>use different domains until this situation is fixed.                                                                                                    | omains do not receive any emails from<br>r emails as spam. |
|                                     | Email adress *                                                                                           |                                                                                                    |                                                            |
|                                     | Important! all notification                                                                              | is relating to pre-enrolment will be sent to this address                                                                                                    |                                                            |
|                                     |                                                                                                    |                                                                                                    |                                                            |
|                                     | Confirm email address                                                                                    |                                                                                                    |                                                            |
|                                     | Telephone<br>(international code<br>plus telephone<br>number)                                            |                                                                                                    |                                                            |
|                                     | Identity document *                                                                                      | [ Identity Card \$]                                                                                                    |                                                            |
|                                     | Number *                                                                                                 |                                                                                                    |                                                            |
|                                     | issued by *                                                                                              |                                                                                                    |                                                            |
|                                     | Valid from *                                                                                             | Day \$). (Month \$). (Year \$)                                                                                                    |                                                            |
|                                     | Expiry date                                                                                              | (Day \$) ( Month \$) ( Year \$)                                                                                                    |                                                            |
|                                     | Official home residen                                                                                    | ice:                                                                                                    |                                                            |
|                                     | Country *                                                                                                | (ITALY 1)                                                                                                    |                                                            |
|                                     | District *                                                                                               | Select your residence district                                                                                                    |                                                            |
|                                     | City *                                                                                                   | [Select your residence city \$]                                                                                                    |                                                            |
|                                     | ZIP code *                                                                                               |                                                                                                    |                                                            |
|                                     | Address *                                                                                                |                                                                                                    |                                                            |
|                                     | * required field                                                                                         |                                                                                                    |                                                            |
|                                     | Save                                                                                                    |                                                                                                    |                                                            |

An email will be sent you.

Check your email and confirm registration.

## STEP 2

Forms for pre-enrolment in the Università d'Annunzio (UdA)

PRE ENROLEMENT

Go to www.universitaly.it

Click "International Students" and "Pre-enrol now"

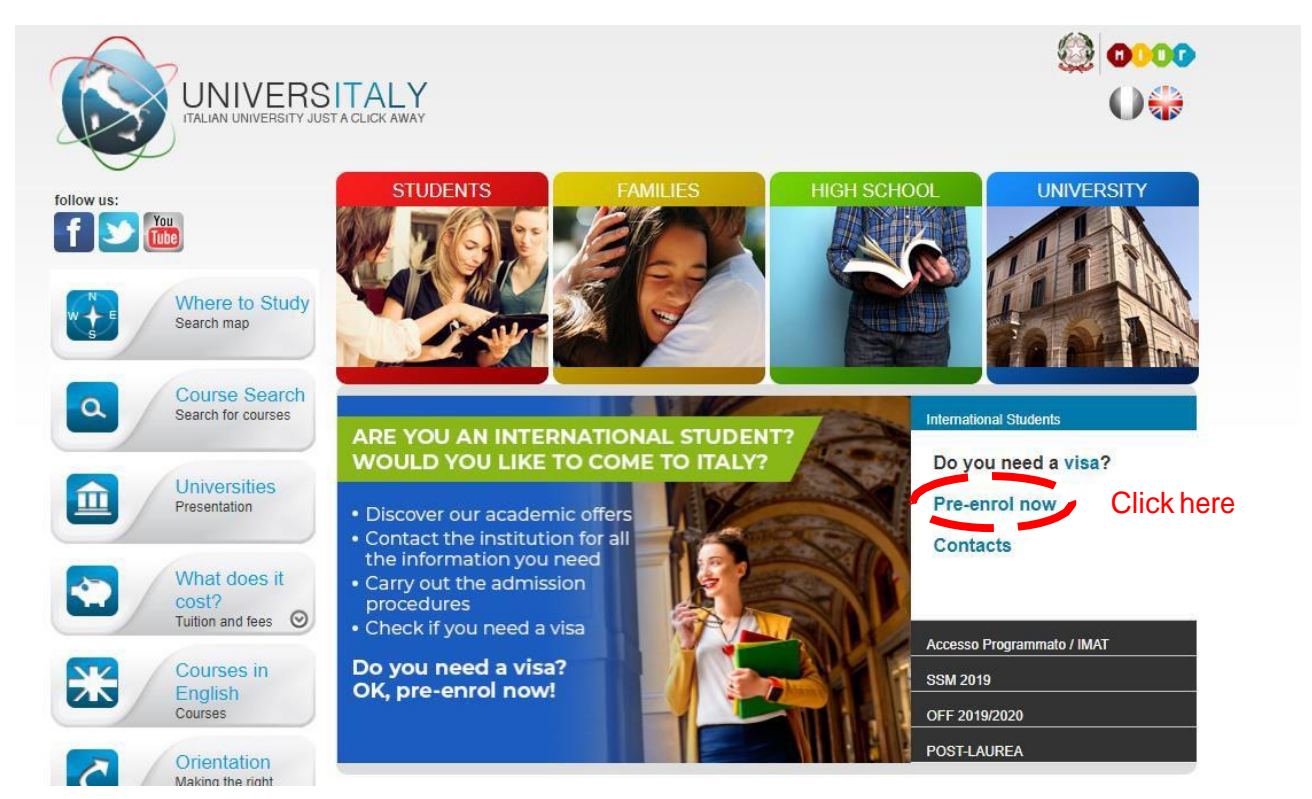

Insert email and password (used in registration form) and Log In

|                                          | SITALY<br>JUST A CLICK AWAY                      |          |                    | 0000 @<br>0000<br>0000 |
|------------------------------------------|--------------------------------------------------|----------|--------------------|------------------------|
| low us:                                  | STUDENTS                                         | FAMILIES | HIGH SCHOOL        | UNIVERSITY             |
| Where to Study<br>Search map             | email:                                           | -        | Digit your usernar | me and                 |
| Course Search<br>Search for courses      | Password:                                        |          | password and Log   | g In                   |
| Universities<br>Presentation             | Forgot your password?<br>Why and how to register |          |                    |                        |
| What does it cost?<br>Tuition and fees O |                                                  |          |                    |                        |
| Courses in<br>English<br>Courses         |                                                  |          |                    |                        |
| C Orientation<br>Making the right        |                                                  |          |                    |                        |

In STEP A, fill the form with your personal data. As academic year, use 2021/2022.

| Personal data 🤨                                |                                |
|------------------------------------------------|--------------------------------|
| Name (including your middle names)             | Surname                        |
| Birth Date                                     | Gender                         |
|                                                |                                |
| Country of birth                               | Town/City of birth             |
| Current Citizenship 1                          | Current Citizenship 2          |
|                                                | Current Citizenship 2          |
| Current Citizenship 3<br>Current Citizenship 3 | <u>~</u>                       |
| Official home address                          |                                |
| Street                                         | Number                         |
| Country                                        | Town/City                      |
| ZIP Code                                       | Additional address information |
|                                                | Additional address information |
| Contacts                                       |                                |
| Telephone                                      | E-mail                         |
|                                                |                                |

STEP B needs passport and visa data, and Course Infromation:

**PRE-ENROLMENT APPLICATION** STEP B Passport Passport number Expiry date Upload a passport size picture of your face | 🚣 Upload your valid passport | 📥 Only pdf/jpeg/png - 10Mb max are accepted Only pdf/jpeg/png - 10Mb max are accepted Scegli file Nessun file selezionato Scegli file Nessun file selezionato Visa Application 🪺 Country Where will you apply for a visa? Specify the reason for the visa application I want to enrol in a study course **Course information** ~ Università degli ... 🗸 Course Type 🪺 O Every For more information Languages about Course Type of the university system click English **PAY ATTENTION** here Language Laurea Magistrale 🗸 O Other Languages **Course location** Course Name • PESCARA Viale PINDARO 42, 65127 University: Università degli Studi "G. d'Annunzio" CHIETI-PESCARA, www.unich.it

**ON THIS SECTION** 

ID account at the chosen University / AFAM / Institute

ID account at the chosen U Don't fill in this box

**Course Curriculum** 

None

GO TO STEP C

Course: Planetary Geosciences, Planetary

Class of degree course (according to Italian

Official length of the course: 2 years

Language: Inglese

law): LM-74

Geosciences, https://www.irsps.eu/masters-degreelaurea-magistrale-in-planetary-sciences/ Course type: Laurea Magistrale

In STEP C insert your qualification (UPLOAD qualification) then SUMMARY.

| Qualifications                                                                                         |                                                                                                    |
|----------------------------------------------------------------------------------------------------|----------------------------------------------------------------------------------------------------|
| Upload the qualifications that allow access to the by the institution of higher education, with any tr | e chosen course, according to the information provide<br>ranslations and supporting documents and language |
| certificates.                                                                                          | Qualifications and language certificates                                                                   |
| Only pdf/jpeg/png - 10Mb max are accepted Scegli file Nessun file selezionato                          | Qualifications and language certificates                                                                   |
| Qualification name                                                                                     |                                                                                                    |
| Qualification name                                                                                     |                                                                                                    |
|                                                                                                    |                                                                                                    |
|                                                                                                    |                                                                                                    |

In this section you have to include the certification of your title, the transcripts including your exams, credits and grades.

You have done. Congratulations and we'll see you in Italy.

Once done, send a confirmation of your application to didattica.geologia@unich.it

To get information about logistic, accommodation and other issues about life in Pescara and Italy contact Stefania Celenza (<u>celenza@irsps.unich.it</u>). She will help you also to find an accommodation if you need it.

In SUMMARY page, you must check your data and Apply for pre-enrolement, flag "I read the data processing".

## PRE-ENROLMENT APPLICATION SUMMARY

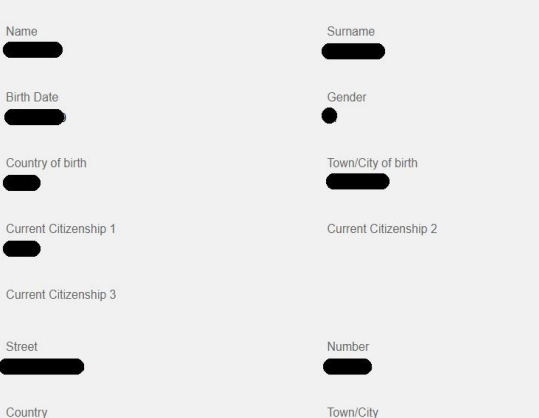

-ZIP Code

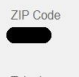

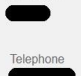

Passport number

+

Institution

Università

Course Type

Laurea Magistrale

Course Curriculum PLANETARY SCIENCES Course location

CHIETI VIA DEI VESTINI CAMPUS

Italian tax code: ONLY if you have one (optional)

Upload a passport size picture of your face

Where will you apply for a visa?

E-mail

dd/mm/yyyy

+

Reasor

Institution Name

Course Name

Upload your valid passport

Università degli Studi "G. d'Annunzio" CHIETI-PESCARA

Scienze e tecnologie geologiche della Terra e dei Pianeti

Additional address information

The undersigned declares

ID account at the chosen University / AFAM / Institute

8

Apply for pre-enrolment Back to the homepage 

Check your email regularly and follow the instructions you will receive.

By pushing time studied your pre-enrolment application will be sent to the University / AFAM / Institute you have chosen. The University / AFAM / Institute will verify your application and forward it, along with information on your admission, to the chosen Consulate.

I have read the data processing 📝

he/she undertakes to: - provide proof of the pre-determined necessary financial resources and the necessary insurance coverage for medical iterativent and hospitalisation in accordance with the provisions of Italian law or to commit to enter into a contract for such insurance coverage upon entry into Italy; - forward the application for a STUDENT residence permit to the competent police headquarters within 8 working days of entry into Italy; - return to the country of residence upon expiry of the visa if not admitted to or not enrolled in the chosen course.

The undersigned declares he/she is aware that: - the data and documents reported in this "pre-enrolment application" correspond to the truth and is aware of the criminal liability deriving from having produced a false, untruthful declaration or containing data no longer corresponding to the truth, as well as being aware that the data reported in this declaration are subject to veracity checks; - the pre-enrolment procedure must be completed at the competent diplomatic-consular mission and is not complete with the sending of this "pre-enrolment application" only; - enrolment in higher education institutions in full by is governed by specific procedures issued by the Italian Ministry for Universities and Research, published annually on the website www studiare-in-italia it/studentistrainer; - to errol in study courses, it is necessary to follow the instructions provided by the higher education institution in the responsible for the chosen course, which will be completed in the presenting and this "pre-enrolment application" do not in any way replace the admission and enrolment procedures for the chosen course, which will be completed in the phase following the sisue of the visas for study purposes, after verifying the authenticity of the documentation produced, and also does not imply any claim or automatic acceptance for the purpose of issuing the relevant vas for study purposes; is the excision", the presons authorised to process the are empirements mandated by current legislation; - in the "re-enrolment phase, errolment application" is not sudy purposes; is the excision is not ensore all completed in the phase following the sister of the visas for study purposes, after verifying the authenticity of the documentation produced, and also does not imply any claim or automatic acceptance for the purpose of issuing the relevant vas for study purposes; is - in the "re-enrolment application", the presons authorised to process the data are empowered to recify any errors in the transcription/transitera